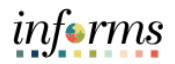

| Step | Action                                                                                                    |
|------|----------------------------------------------------------------------------------------------------|
| 1.   | Log into INFORMS.                                                                                                    |
|      | <ul> <li>Navigate to: Human Resources (HCM) &gt; Approvals.</li> </ul>                                                                                                    |
| 2.   | Click <b>Reported Time</b> and select the employee's reported timesheet.                                                                                                    |
|      | د Ponding Approvals R 🕺 🗮                                                                                                    |
|      | View By Type V Y                                                                                                    |
|      | All Careford Time Quantify for Approval 65.00 Hours Request Quantify for Approval 65.00 Hours Reduced Reduced Careford Time OutS2022 - 042/2022 042/2022                                                                                                    |
|      | Approximation         Approximation         Approximation         Restance           Advanced         6603/022         6472/022         6472/022           Resolved Time         Quarking for factorial To Neuron         6472/022                                                                                                    |
|      | Maximilian Bissel         04/18/292 - 659/12022         05/12/202         05/12/202         0         0         0         0         0         0         0         0         0         0         0         0         0         0         0         0         0         0         0         0         0         0         0         0         0         0         0         0         0         0         0         0         0         0         0         0         0         0         0         0         0         0         0         0         0         0         0         0         0         0         0         0         0         0         0         0         0         0         0         0         0         0         0         0         0         0         0         0         0         0         0         0         0         0         0         0         0         0         0         0         0         0         0         0         0         0         0         0         0         0         0         0         0         0         0         0         0         0         0         0 |
|      |                                                                                                    |
| 3.   | Select the <b>Reported Date</b> with the exceptions.                                                                                                    |
|      | Pending Al                                                                                                    |
|      | Select Report Date Time Reporting Code Quantity for Approval Reported for Date / Scheduled for Date                                                                                                    |
|      | □ ▲ 02/21/2022 REG-Regular Time 8:00 Hours 8:00 Hours / 8:00 Hours / 8:00 Hours / 8:00 Hours / 8:00 Hours                                                                                                    |
|      | Click <b>View Exceptions</b> . To resolve exception, select the exception associated with the Time                                                                                                    |
| 4.   | Reported date selected.                                                                                                    |
|      |                                                                                                    |
|      |                                                                                                    |
|      |                                                                                                    |
|      |                                                                                                    |
|      | Maximillian Bissell High                                                                                                    |
|      | TLX00830 - Invalid Reported Taskgroup 02/21/2022                                                                                                    |
|      |                                                                                                    |
| 5.   | Select applicable <b>Submitted Time</b> .                                                                                                    |
|      | < Manage Exceptions Update Time                                                                                                    |
|      | Maximilian Bissell 📀<br>Social Media Specialist                                                                                                    |
|      | Nonday, Feb 21, 2022                                                                                                    |
|      | Submitted Time                                                                                                    |
|      | + Elapsed Punch                                                                                                    |
|      | REG - Regular Time 8.00 Hours                                                                                                    |
|      | To receive the high coverity exception. Involid reported Tackgroup, coarch for and enter the                                                                                                    |
| 6.   | correct Tackgroup associated with the employee's time report. Click Submit                                                                                                    |
|      |                                                                                                    |
|      |                                                                                                    |
|      | Time Reporting Code REG - Regular Time V QuickFill V                                                                                                    |
|      | Quantity 8.00 Hours                                                                                                    |
|      | Time Details                                                                                                    |
|      | *Taskgroup 00115001 Q SUPPORT STAFF Task Profile ID Q                                                                                                    |
|      | Assignment Q                                                                                                    |
|      | Source Online                                                                                                    |